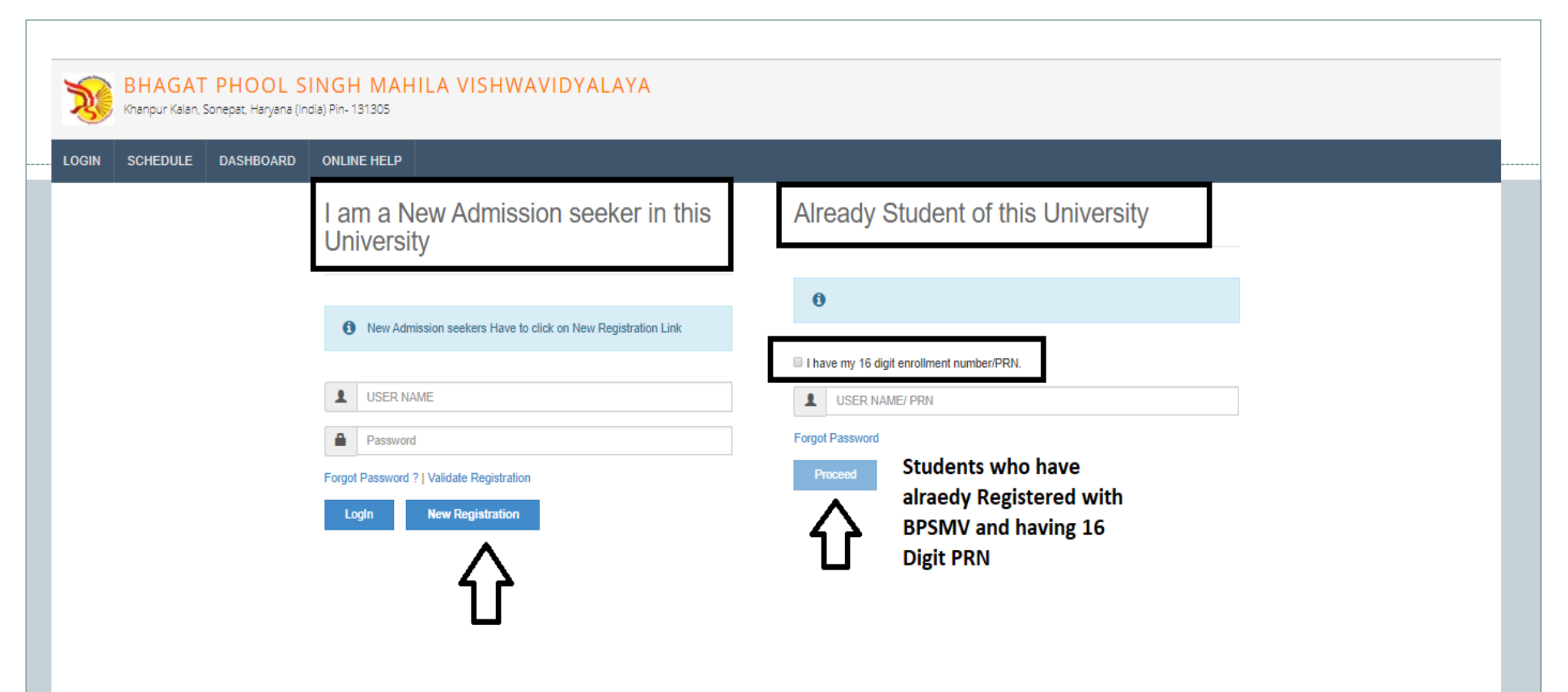

## New Registration

| Student's Name*                                                                                                    | -              |
|----------------------------------------------------------------------------------------------------|----------------|
| PREETI                                                                                                    |                |
| Relation Type*                                                                                                    | Father's Name* |
| Daughter      Wife     Vife     Vife | DEEPAK KUMAR   |
| Mother's Name*                                                                                                    |                |
| MAMTA DEVI                                                                                                    |                |
| Date of Birth*                                                                                                    | -              |
| 01/06/1995                                                                                                    |                |
| Gender*                                                                                                    |                |
| emale e transgender                                                                                                    |                |
| Mobile Number*                                                                                                    |                |
| Confirm Mobile Number*                                                                                                    |                |
| Email ID*                                                                                                    |                |
|                                                                                                    |                |
| Please click on Disclaimer to read and agree to our terms and                                                                                                    | conditions.    |

Click here for Disclaimer

## **INSTRUCTIONS**:

- Please fill the basic details required for registration.
- Please provide correct & valid Contact Number as the Login ID and password shall be communicated to you thru mobile.
- All the fields are mandatory.
- Please read the disclaimer and agree to terms & conditions to proceed.

#### Disclaimer

Please ensure that you have following information, required for application, ready before you proceed.

- I have soft copy of my passport size colour photograph (Click here for acceptable photograph guide).
- I have my own valid email ID.
- I have Proof of Date of Birth (D.O.B.) (Aadhaar Card, PAN card, School Leaving, Driving License)
- I have Caste Certificate / Caste validity certificate / Non Créamy Layer for Backward Class.
- ✓ I have D.M.C/passing certificate for qualifying exam.
- I have Gazette Notification (if name on documents are different than the name in which you want to apply)
- I confirm that I am in valid possession of above mentioned documents and I have read the prospectus of academic program and I have satisfied myself that I am eligible for the said program.

 I am submitting all the above which may include other personally identifiable information, voluntarily. I am fully aware that Colleges, University, Government, their associated agencies (HKCL) and their employees will use this information for Academic, Administrative, Research, Internal Quality Audits and Legal purposes and I am authorizing them for the same.

I authorize University to send text messages to my cell phone from time to time to convey academic and administrative information.

I have read the prospectus and rules about admission, thus clicking the below 'Agree' button.

Confirm Mobile Number\*

Email ID\*

By Clicking on 'Agree', you confirm that you have read the instructions in the Disclaimer and agree to the same.

 $\times$ 

Agree

Close

## New Registration

| govinds@hkcl.in        | CLIC           |
|------------------------|----------------|
| Email ID*              | OT ICK HERE    |
| Confirm Mobile Number* | PPF            |
|                        |                |
| Female                 |                |
| Gender*                |                |
| 01/06/1995             |                |
| Date of Birth*         | _              |
| MAMTA DEVI             |                |
| Mother's Name*         | _              |
| 🖲 Daughter 🔍 Wife      | DEEPAK KUMAR   |
| Relation Type*         | Father's Name* |
| PREETI                 |                |

## Dear PREETI

| XYour Mobile OTP verification | is pending. Kindly click on ' | "Validate Your Registration" | link to verify Mobile OTP. |
|-------------------------------|-------------------------------|------------------------------|----------------------------|
|-------------------------------|-------------------------------|------------------------------|----------------------------|

#### Please enter your User Name and One Time Password mentioned in SMS to Validate Your Registration

| User Name         | D17AF0000025 |  |
|-------------------|--------------|--|
| One Time Password | 153005       |  |
|                   | Verify       |  |
|                   |              |  |

AfterSuccessfulRegistration, an UniqueUsername and One TimePassword is generated andSMS is sent to you.

•

• Please enter the Username & OTP and reset your password and confirm the same.

## Dear PREETI

| Please enter new password and confirm pa | assword.     | - I  |   |                                                                                                    | <sup>_</sup> ;           |
|------------------------------------------|--------------|------|---|----------------------------------------------------------------------------------------------------|--------------------------|
| New Password                             | •••••        | Weak |   |                                                                                                    |                          |
| Confirm Password                         | Set Password |      | • | Create New Password<br>click on SET PASSWO<br>Button. Same will<br>intimated to you on y<br>registered Mobile No. | and<br>)RD<br>be<br>70ur |
|                                          |              |      |   |                                                                                                    |                          |

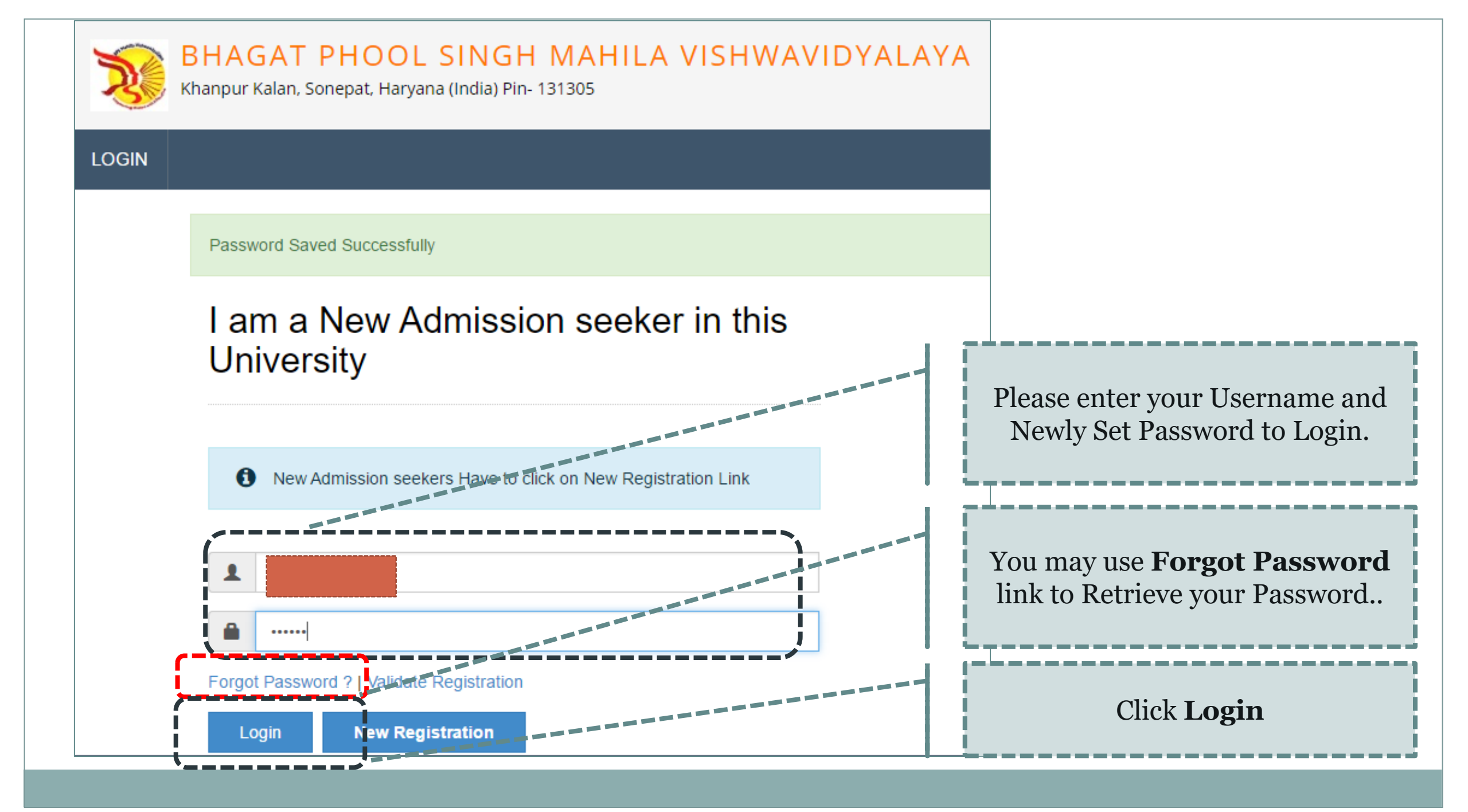

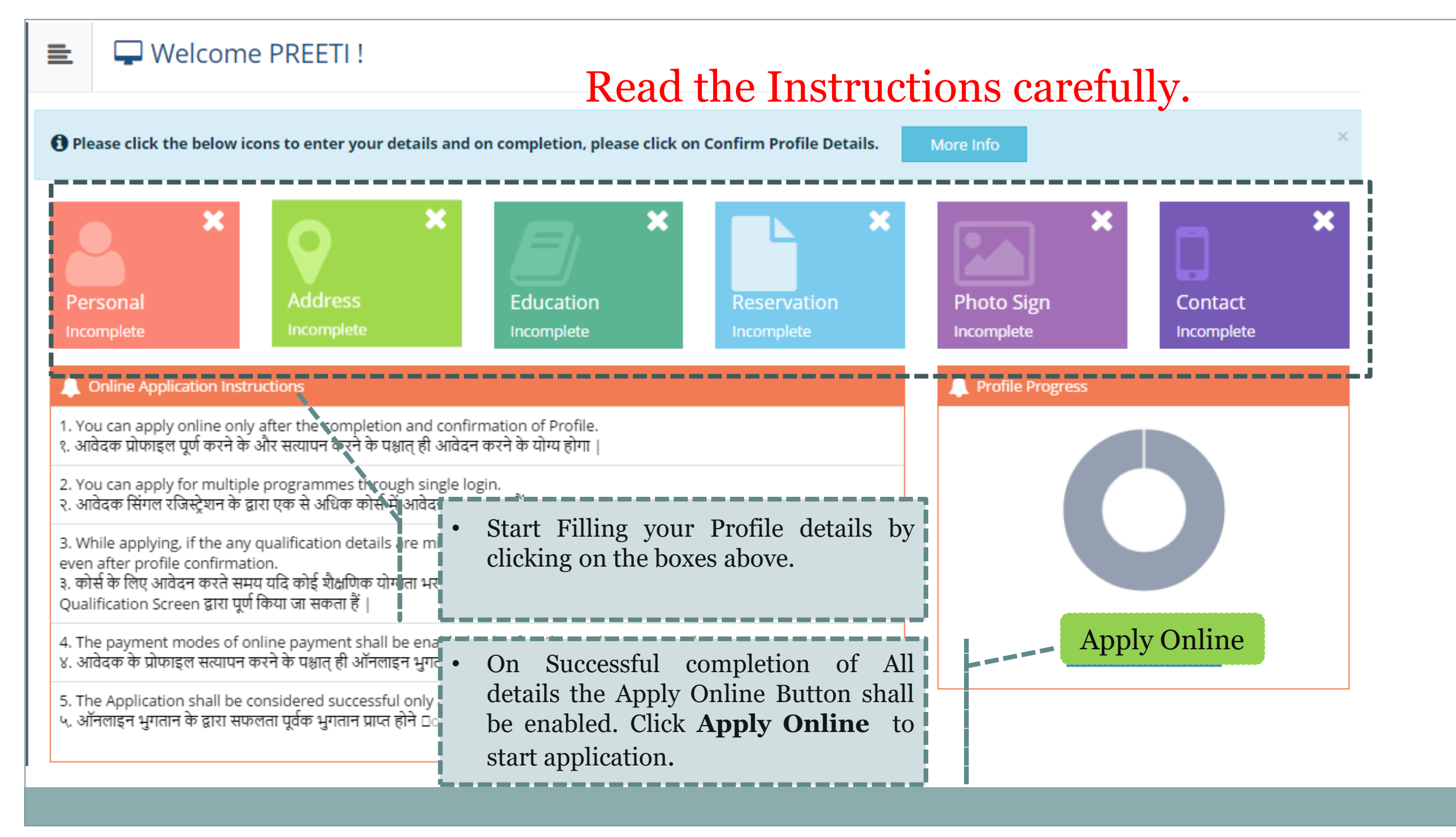

| _   | Porconal Datails                                           |                                            |                                         |                       | _              |        |          |          |             |     |
|-----|------------------------------------------------------------|--------------------------------------------|-----------------------------------------|-----------------------|----------------|--------|----------|----------|-------------|-----|
| _   | Personal Details                                           |                                            |                                         |                       |                |        |          |          |             | n   |
|     | Name                                                       | Student's Name*                            |                                         |                       |                |        | Please f | fill all | the Persona | 1   |
|     |                                                            | PREETI                                     |                                         |                       |                |        | details  |          |             |     |
|     | Relation Type*                                             | ◉ Daughter ○                               | Wife                                    |                       |                |        |          |          |             | - 1 |
|     | Father's Name*                                             | DEEPAK KUMA                                | R                                       |                       |                |        |          |          |             |     |
|     | Mother's Name*                                             | MAMTA DEVI                                 |                                         |                       |                |        |          |          |             |     |
| Ple | ease provide correct and exact name belo                   | ow. The same shall                         | be appeared further on a                | all reports and DMCs. |                | _      |          |          |             |     |
| A   | pplicant's Name on last qualified DMC*                     | PREETI                                     |                                         |                       |                |        |          |          |             |     |
| Na  | me in Hindi (Press space bar to reflect<br>name in Hindi)* | अ •                                        | प्रीती                                  |                       |                |        |          |          |             |     |
|     | Is your nam ① [Tick / S                                    | ne changed after Pa<br>select the Check-bo | assing qualifying examina<br>x, if YES] | ation?                |                |        |          |          |             |     |
|     | Gender                                                     | Female O T                                 | ransgender                              |                       |                |        |          |          |             |     |
|     | Date of Birth                                              | 01/06/1995                                 |                                         |                       | Place Of Birth | Sonepa | t        |          |             |     |
|     | Marital Status                                             | UnMarried                                  |                                         | ,                     | Mother Tongue  | Hindi  |          | Ŧ        |             |     |

| Religion                             | Hindu                                                                                                    |
|--------------------------------------|----------------------------------------------------------------------------------------------------|
| Nationality Details                  |                                                                                                    |
| Country of Citizenship               | India                                                                                                    |
| Domicile Of State*                   | Haryana                                                                                                    |
| Other Details                        |                                                                                                    |
| Aadhaar Number*                      | 325641269875                                                                                                    |
| Blood Group                          | ANegative                                                                                                    |
| Willingness ab<br>(1) [Tick / Select | oout organ donation after accidental death for transplantation/ Donor Card will be issued<br>the Check-box, if YES]<br>Save And Proceed |
|                                      | Please fill the Nationality & other Details.                                                                                            |

#### Address Details

Personal Details saved successfully!

#### Correspondence Please Select the check box if ☑ Is permanent address same as address for correspondence Permanent & correspondence address [] [Tick / Select the Check-box, if YES] are same. Address Line 1\* Gali No 1 Azad Nagar Address Line 2\* Address Line 3 Landmark Location Area\* Rural O Semiurban O Urban O Metropolitan Select Country\* India Select State\* Haryana Select District\* Sonepat Tehsil\* Gohana Please fill Address Details Correctly. City\* Gohana And click on **Save and Proceed** once Pin Code\* 131305 done. Save and Proceed

## 📃 🖉 Education Details

Address saved successfully

1 Click on Qualifications link to fill details. Please ensure that you fill the qualification details properly and correctly. If the details are found to be incorrect, your application form may be rejected by the university.

आवेदक, कृपया शैक्षणिक विवरण सही ढंग से जाँच ले, यदि कोई त्रुटी पाई जाती हैं तो यूनिवर्सिटी द्वारा आवेदन पत्र निरस्त किया जा सकता है |

| Name of Qualification            | Board/University Name | Name of College/School                | Passing Year           | Obt. Marks/Max. Marks                     | CGPA       | Edit       | Delete |
|----------------------------------|-----------------------|---------------------------------------|------------------------|-------------------------------------------|------------|------------|--------|
| SC(10th) [Add]                   |                       |                                       |                        |                                           | -          | <b>A</b>   | 0      |
| SSC(10th + 2) [Add ]             |                       |                                       |                        |                                           | ı.         | <b>S</b>   | 0      |
| Certificate Course               |                       | Please clie<br>and fill               | ck on these<br>the qua | e highlighted links<br>lification details | <br> .<br> | <b>AND</b> | 0      |
| Diploma<br>[ Add ]               |                       | correctly.                            | the qua                |                                           | <br> .<br> | ø          | 0      |
| Graduation/Post Graduation       |                       |                                       |                        |                                           | -          | <b>S</b>   | 0      |
| Click Here to Add JRF/NET/GATE d | letails.              |                                       |                        |                                           |            |            |        |
|                                  |                       | Proceed                               |                        |                                           |            |            |        |
|                                  |                       | · · · · · · · · · · · · · · · · · · · | ,                      |                                           |            |            |        |

## ┛ SC(10th) Details

| Board*                  | Indian O Foreign                                    |
|-------------------------|-----------------------------------------------------|
| Select State*           | Haryana     *                                       |
| Select Board*           | Board of School Education Haryana                   |
| Name of College/School* | Govt Sr Sec School                                  |
| Year of Passing*        | May = 2012 =                                        |
| Roll No*                | 253641                                              |
| DMC (Mark sheet) No.    | 123456                                              |
| Select Result Pattern*  | Marks 	Grades                                       |
| Marks Obtained*         | 425 Max. Marks* 500                                 |
| Percentage*             | 85.00 % Save Cancel Fill the details and click Save |

## SSC(10th + 2) Details

| Board*                  | Indian O Foreign                                                                                                    |
|-------------------------|----------------------------------------------------------------------------------------------------|
| Select State*           | Haryana                                                                                                    |
| Select Board*           | Board of School Education Haryana                                                                                                    |
| Stream*                 | Science                                                                                                    |
| Name of College/School* | Govt Sr Sec School                                                                                                    |
| Result Status*          | Passed 		Awaited 		Failed                                                                                                    |
| Roll No*                | 3625698546                                                                                                    |
| Year of Passing*        | May = 2015 =                                                                                                    |
| DMC (Mark sheet) No.    | 123654                                                                                                    |
| Select Result Pattern*  | Marks    Grades   Grades |
| Marks Obtained*         | 450 Max. Marks* 500                                                                                                    |
| Percentage*             | 90.00 %                                                                                                    |
| JEE Number              | Fill the details and click <b>Save</b>                                                                                                    |
|                         | Save Cancel                                                                                                    |

## Graduation/Post Graduation Details

| Percentage                    | 78.13 % Save Cancel Fill the details and click Save |
|-------------------------------|-----------------------------------------------------|
| Marks Obtained*               | 1250 Max. Marks* 1600                               |
| Select Result Pattern*        | Marks 	Grades                                       |
| DMC (Mark sheet) No.          | 256389                                              |
| Roll No*                      | 16015001                                            |
| Year of Passing*              | May v 2017 v                                        |
| Result Status*                | Passed                                              |
| Specialization / Main Subject | Computer Science Engineering                        |
| Name of Degree*               | Bachelor of technology                              |
| Level of Degree*              | Bachelors                                           |
| Name of College/School*       | Department of Computer Science & Engineering        |
| University                    | Bhagat Phool Singh Mahila Vishwavidyalaya           |
| State                         | Haryana                                             |
| University*                   | Indian O Foreign                                    |

## Education Details

O Click on Qualifications link to fill details. Please ensure that you fill the qualification details properly and correctly. If the details are found to be incorrect, your application form may be rejected by the university.

आवेदक, कृपया शैक्षणिक विवरण सही ढंग से जाँच ले, यदि कोई त्रुटी पाई जाती हैं तो यूनिवर्सिटी द्वारा आवेदन पत्र निरस्त किया जा सकता है |

| Name of Qualification                                                                  | Board/University Name                        |           | Name of College/School                                                                                  | Passing<br>Year                | Obt. Marks/Max.<br>Marks              | CGPA | Edit                                                                                                    | Delete        |
|----------------------------------------------------------------------------------------|----------------------------------------------|-----------|----------------------------------------------------------------------------------------------------|--------------------------------|---------------------------------------|------|----------------------------------------------------------------------------------------------------|---------------|
| SC(10th)                                                                               | Board of School Education<br>Haryana         |           | GOVT SR SEC SCHOOL                                                                                      | May 2012                       | 425 / 500                             | -    | e de la constante de la constante de la consta | Ø             |
| SSC(10th + 2)                                                                          | Board of School Education<br>Haryana         |           | GOVT SR SEC SCHOOL                                                                                      | May 2015                       | 450 / 500                             | -    | e de la constante de la constante de la consta | Ø             |
| Certificate Course<br>[Add]                                                            |                                              | You       | may add multiple Diplom                                                                                 | na/ Gra                        | duations                              | -    | <i></i>                                                                                                    | 0             |
|                                                                                        |                                              |           |                                                                                                    | 1.1.                           |                                       |      |                                                                                                    |               |
| Diploma<br>[Add]                                                                       |                                              | /Ad<br>Mo | ditional Certificates by<br>re Graduation/ Post Gr                                                      | clickir<br><b>aduati</b>       | ng <b>Add</b><br>on Link              | -    | ø                                                                                                    | Ø             |
| Diploma<br>[Add]<br>Bachelor of technology<br>[Add More Graduation/Post<br>Graduation] | Bhagat Phool Singh Mahila<br>Vishwavidyalaya | /Ad<br>Mo | ditional Certificates by<br>re Graduation/ Post Gr<br>DEPARTMENT OF COMPUTER SCIENCE AND<br>ENGINEERING | clickir<br>caduati<br>May 2017 | ng <b>Add</b><br>on Link<br>1250/1600 | -    | #*                                                                                                    | <b>⊘</b><br>₪ |

| Reservation Details                             |                                                                                                    |                                                                           |
|-------------------------------------------------|----------------------------------------------------------------------------------------------------|---------------------------------------------------------------------------|
|                                                 |                                                                                                    |                                                                           |
| () You can select multiple Social Reservations. |                                                                                                    |                                                                           |
| Social Reservation                              | Resident of Khanpur Village?                                                                         |                                                                           |
| Category*                                       | BC-A *                                                                                               |                                                                           |
| Divyang/PWD Details                             |                                                                                                    | Fill the Social reconversion Details                                      |
| Divyang/PWD                                     | Not Applicable v                                                                                     | Fill the Social reservation Details                                       |
| Occupation Details                              |                                                                                                    |                                                                           |
|                                                 | <ul> <li>Are you Employed or Self-Employed?</li> <li>Tick / Select the Check-box, if YES]</li> </ul> | Fill the Occupation Details of the                                        |
| Occupation of Guardian*                         | Service *                                                                                            | Cuandiana                                                                 |
| Annual Income of Guardian (₹)                   | 120000                                                                                               | Guardians.                                                                |
|                                                 | Is Guardian from EBC (Economically Backward Class)                                                   | ·                                                                         |
| Extra Curricular Activity                       |                                                                                                    |                                                                           |
| Activity Select Activi                          | ty Type Activity Name/Details ACTIVITY NAME                                                          |                                                                           |
| Participation Levels Select Partic              | cipation Level Select Secured Rank Select Secured Rank                                               |                                                                           |
|                                                 | + Add Activity                                                                                       | Fill the details of Sports or Extra<br>Curricular Activities and click on |
|                                                 | Save And Proceed                                                                                     | Save & Proceed.                                                           |
| 1                                               |                                                                                                    |                                                                           |

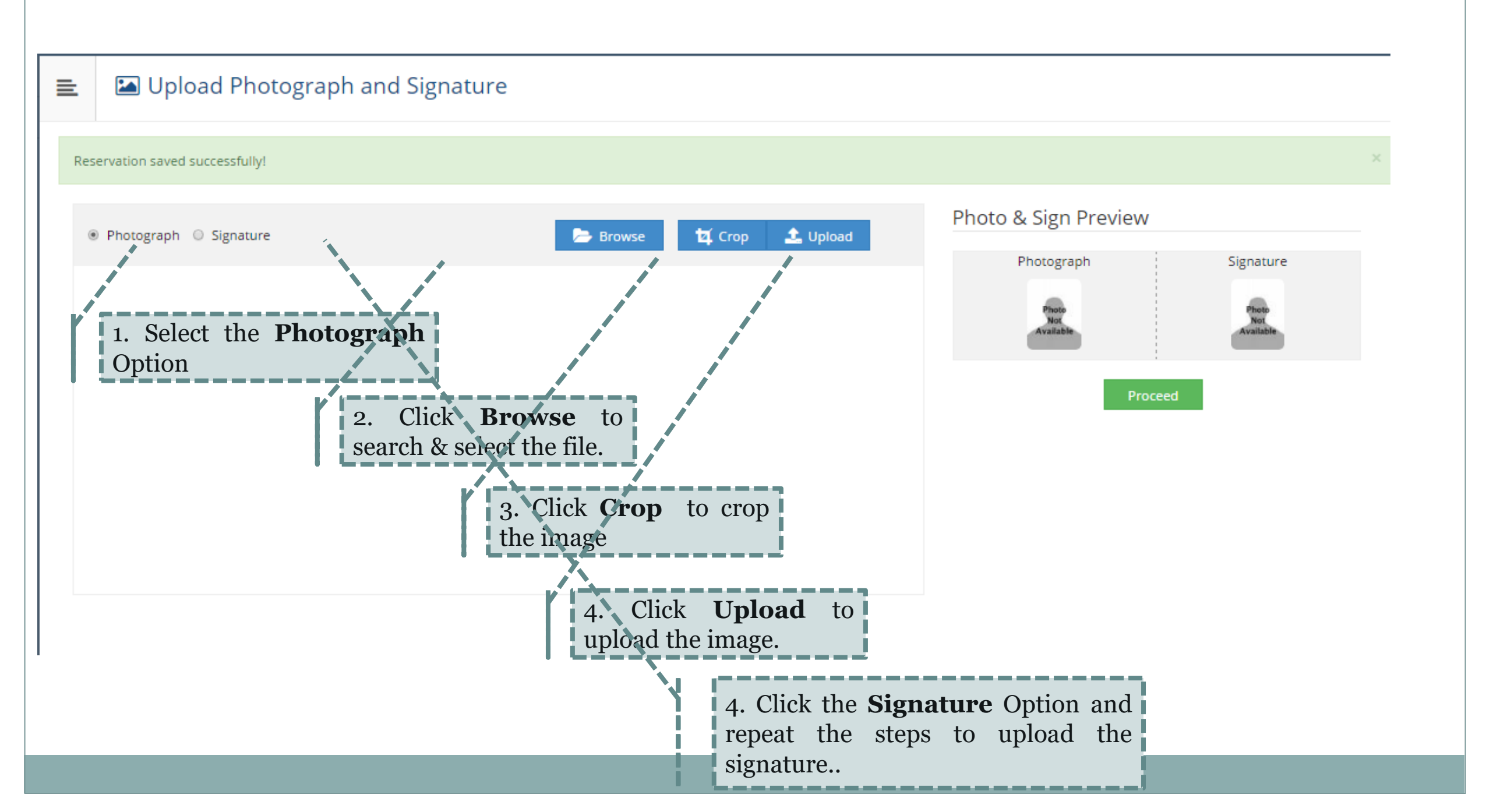

## Upload Photograph and Signature

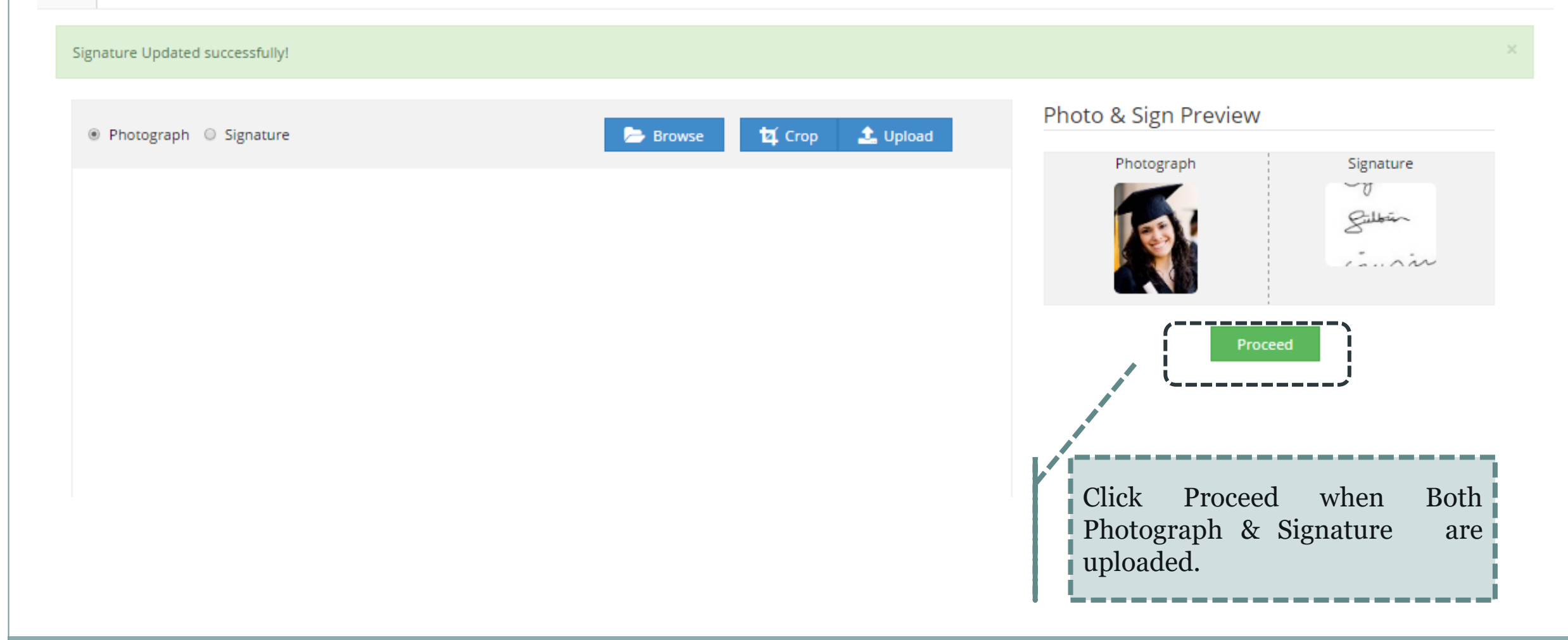

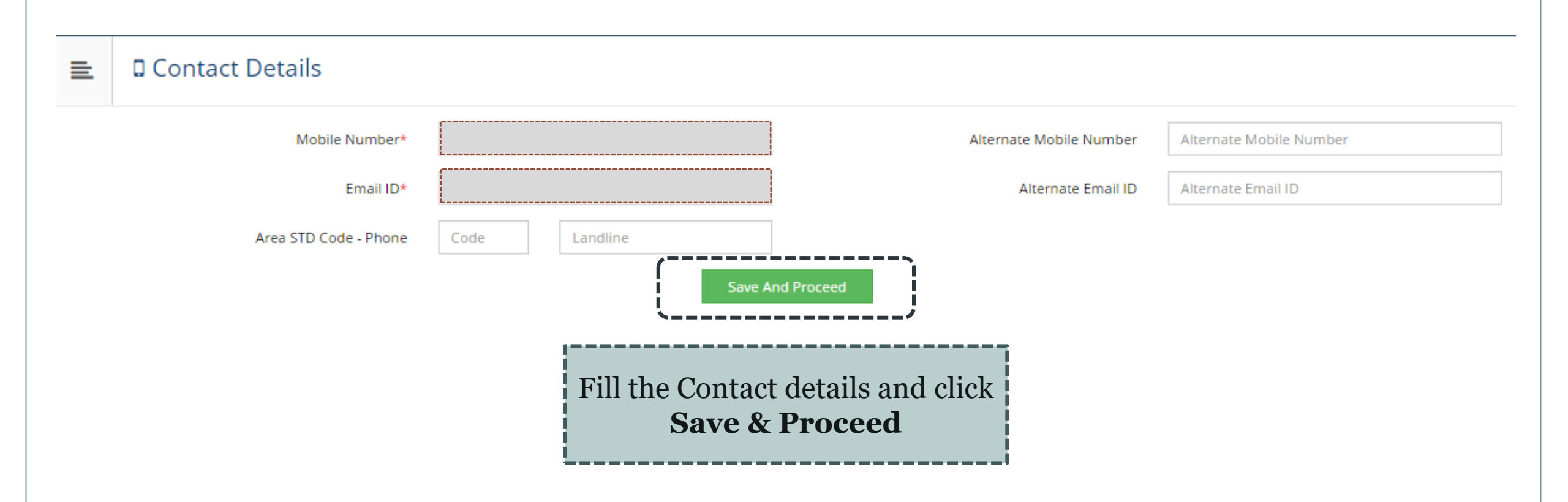

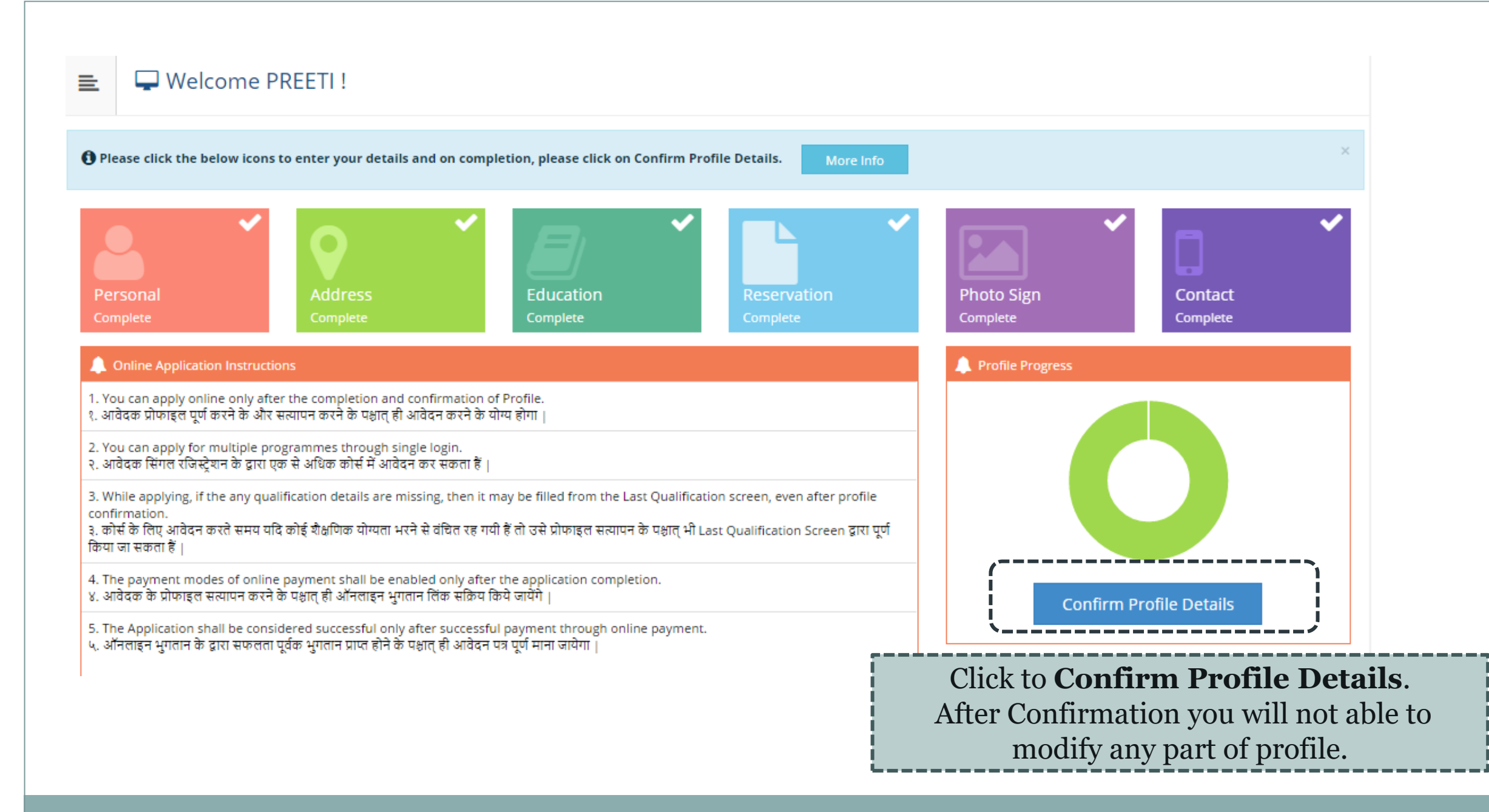

#### 😑 🛛 📰 Profile Summary

🟮 For any updation please click on DASHBOARD Link then click on respective Icon to edit details. किसी भी संशोधन के लिए कृपया DASHBOARD लिंक पर क्लिक करे तब संबधित आइकॉन को सेलेक्ट करके विवरण एडिट करे |

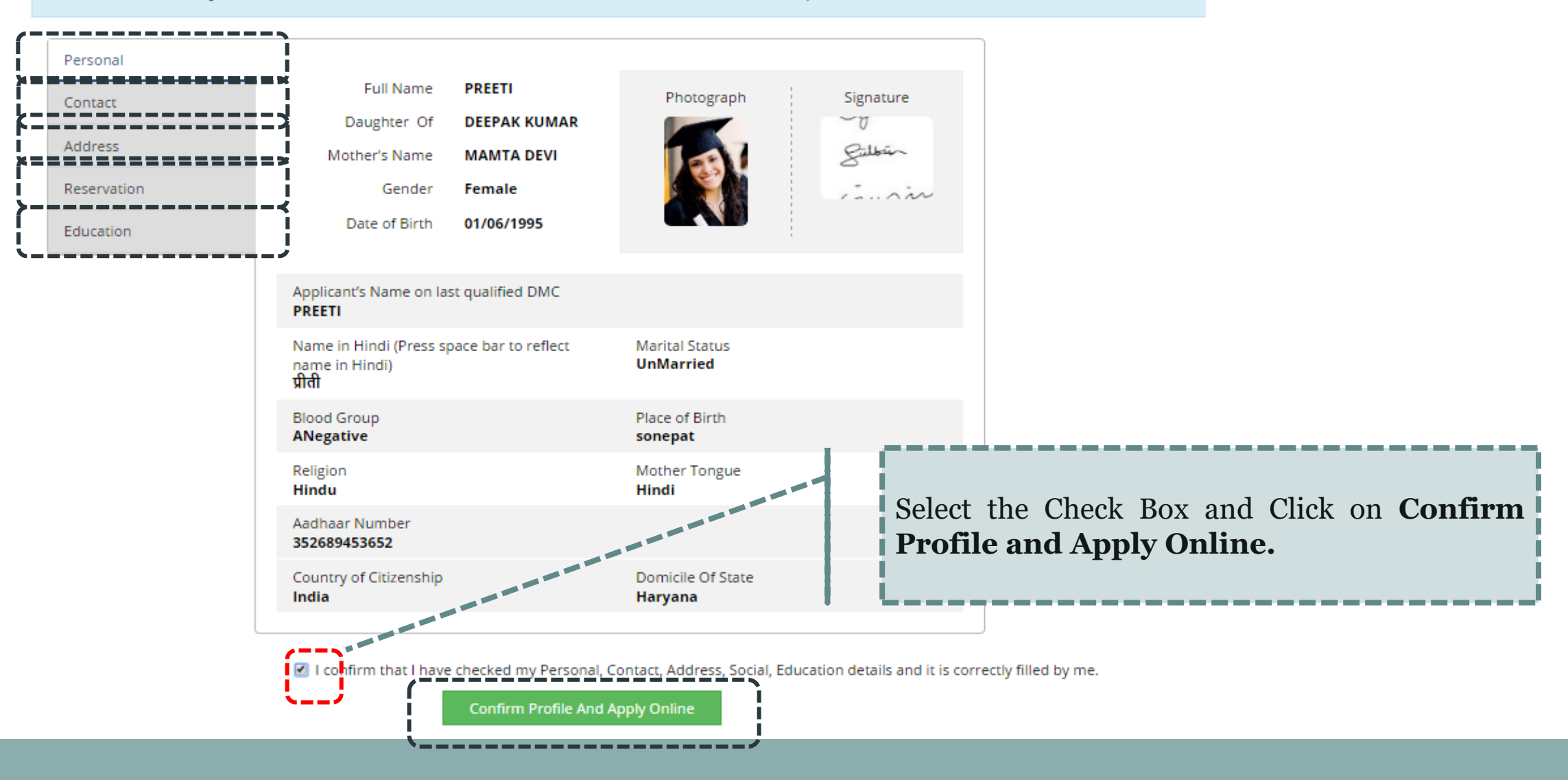

A candidate can apply for multiple courses through single registration. (Fee will be charged on per application basis.)

|                           | ? Search                                                                                                    |                                        | Q                                                | í,    |
|---------------------------|----------------------------------------------------------------------------------------------------|----------------------------------------|--------------------------------------------------|-------|
| Program/Course 11<br>Code | Program/Course Name                                                                                                  | Faculty Name                           | Application dates                                | Apply |
|                           | M.Tech.(with Credits) - Regular - w.e.f. July 2015 - Computer Science &<br>Engineering - F.Y.M.Tech. Sem I           | Faculty of Engineering<br>& Technology | Start Date : 02/06/2017<br>End Date : 29/06/2017 | Арріу |
|                           | M.Tech.(with Credits) - Regular - w.e.f. July 2015 - Network Security - F.Y.M.Tech. Sem I                            | Faculty of Engineering<br>& Technology | Start Date : 02/06/2017<br>End Date : 29/06/2017 | Apply |
|                           | M.Tech.(with Credits) - Regular - w.e.f. July 2015 - Fashion Technology<br>(Functional Garments) - F.Y.M.Tech. Sem I | Faculty of Engineering<br>& Technology | Start Date : 02/06/2017<br>End Date : 29/06/2017 | Арріу |
|                           | M.Tech.(with Credits) - Regular - w.e.f. July 2015 - Information &<br>Communication Technology - F.Y.M.Tech. Sem I   | Faculty of Engineering<br>& Technology | Start Date : 02/06/2017<br>End Date : 29/06/2017 | Apply |
|                           | M.Tech.(with Credits) - Regular - w.e.f. July 2015 - Electronics &<br>Communication Engineering - F.Y.M.Tech. Sem I  | Faculty of Engineering<br>& Technology | Start Date : 02/06/2017<br>End Date : 29/06/2017 | Apply |
|                           | Pre Ph.D in Fashion Technology(with Credits) - Regular - w.e.f. July 2015 -<br>Fashion Technology - Sem I            | Faculty of Engineering<br>& Technology | Start Date : 02/06/2017<br>End Date : 29/06/2017 | Apply |
|                           | Certificate of Proficiency(with Credits) - Regular - w.e.f. July 2015 - French -<br>Sem I                            | Faculty of Arts and<br>Languages       | Start Date : 02/06/2017<br>End Date : 29/06/2017 | Apply |
|                           | Certificate of Proficiency(with Credits) - Regular - w.e.f. July 2015 - German -<br>Sem I                            | Faculty of Arts and<br>Languages       | Start Date : 02/06/2017<br>End Date : 29/06/2017 | Apply |
|                           | Certificate of Proficiency(with Credits) - Regular - w.e.f. July 2015 - Russian -<br>Sem I                           | Faculty of Arts and<br>Languages       | Start Date : 02/06/2017<br>End Date : 29/06/2017 | Apply |
|                           | Advance Diploma of Proficiency(with Credits) - Regular - w.e.f. July 2015 - French - Sem I                           | Faculty of Arts and<br>Languages       | Start Date : 02/06/2017<br>End Date : 29/06/2017 | Арріу |

Previous 1 2 3 4 5 6 Next

Showing 1 to 10 of 59 entries

😑 🛛 🖕 Apply Online

## Search the course and click on APPLY Button.

😑 🕒 Apply Online

|                          | ? m.tech                                                                                                    |                                        |                                                  | Q     |
|--------------------------|----------------------------------------------------------------------------------------------------|----------------------------------------|--------------------------------------------------|-------|
| Program/Course 🍴<br>Code | Program/Course Name                                                                                                  | Faculty Name                           | Application dates                                | Apply |
|                          | M.Tech.(with Credits) - Regular - w.e.f. July 2015 - Computer Science & Engineering - F.Y.M.Tech. Sem I              | Faculty of Engineering<br>& Technology | Start Date : 02/06/2017<br>End Date : 29/06/2017 | Арріу |
|                          | M.Tech.(with Credits) - Regular - w.e.f. July 2015 - Network Security - F.Y.M.Tech. Sem I                            | Faculty of Engineering<br>& Technology | Start Date : 02/06/2017<br>End Date : 29/06/2017 | Appiy |
|                          | M.Tech.(with Credits) - Regular - w.e.f. July 2015 - Fashion Technology<br>(Functional Garments) - F.Y.M.Tech. Sem I | Faculty of Engineering<br>& Technology | Start Date : 02/06/2017<br>End Date : 29/06/2017 | Apply |
|                          | M.Tech.(with Credits) - Regular - w.e.f. July 2015 - Information &<br>Communication Technology - F.Y.M.Tech. Sem I   | Faculty of Engineering<br>& Technology | Start Date : 02/06/2017<br>End Date : 29/06/2017 | Apply |
|                          | M.Tech.(with Credits) - Regular - w.e.f. July 2015 - Electronics &<br>Communication Engineering - F.Y.M.Tech. Sem I  | Faculty of Engineering<br>& Technology | Start Date : 02/06/2017<br>End Date : 29/06/2017 | Apply |

Previous 1 Next

Showing 1 to 5 of 5 entries (filtered from 59 total entries)

## If you have forgotten to add qualification details, Click on button to **Add Qualification**

### 😑 🛯 🖕 Select Your Qualifying Exam

| Pro | Program Name [Code] M.Tech.(with Credits) - Regular - w.e.f. July 2015 - Computer Science & amp; Engineering - F.Y.M.Tech. Sem I [] |              |                                           |            |                    |  |  |  |  |
|-----|----------------------------------------------------------------------------------------------------|--------------|-------------------------------------------|------------|--------------------|--|--|--|--|
|     |                                                                                                    |              |                                           | [          | +Add Qualification |  |  |  |  |
|     | Name of Qualification                                                                                                    | Passing Year | Board/University Name                     | Obt. Marks | Max. Marks         |  |  |  |  |
| ۲   | SC(10th)                                                                                                    | May 2012     | Board of School Education Haryana         | 425        | 500                |  |  |  |  |
| ۲   | SSC(10th + 2) [Science]                                                                                                    | May 2015     | Board of School Education Haryana         | 450        | 500                |  |  |  |  |
| ٥   | Bachelor of technology                                                                                                    | May 2017     | Bhagat Phool Singh Mahila Vishwavidyalaya | 1250       | 1600               |  |  |  |  |

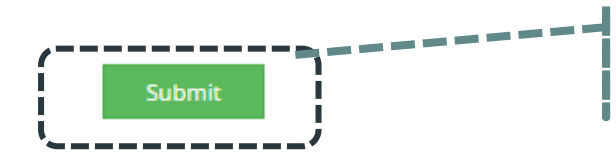

Click Submit once done.

Select the Appropriate Last Qualifying Exam by clicking the radio button.

## 📃 🛛 🝃 List of College

Last Qualification saved successfully!

Program Name [Code] M.Tech.(with Credits) - Regular - w.e.f. July 2015 - Computer Science & amp; Engineering - F.Y.M.Tech. Sem I []

Select Dept/Institute/College in which you would like to apply for the selected Program.You can apply to multiple Dept(s)/Institute(s)/College(s) and generate seperate application forms.

Below displayed Dept(s)/Institute(s)/College(s) are shown from the city of your residence. If you want to apply to the Dept(s)/Institute(s)/College(s) other than your residence city, then use the Search Filter.

|             |          | ?       | Search                                                               | ٩                                                                       | Search Filter 🗸           |            |                             |  |  |
|-------------|----------|---------|----------------------------------------------------------------------|-------------------------------------------------------------------------|---------------------------|------------|-----------------------------|--|--|
| District ↓= | Tehsil 🗍 | City 1  | Name                                                                 | îl.                                                                     | College Code              | 11 Select  |                             |  |  |
| Sonepat     | Gohana   | Khanpur | Department of Computer Science and Engineering & Information Technol | Department of Computer Science and Engineering & Information Technology |                           |            |                             |  |  |
| Previous 1  | Next     |         |                                                                      |                                                                         |                           |            | Showing 1 to 1 of 1 entries |  |  |
|             |          |         | C<br>p                                                               | lick on SEL<br>articular dep                                            | ECT Button to<br>artment. | o select a |                             |  |  |

×

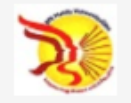

# BHAGAT PHOOL SINGH MAHILA VISHWAVIDYALAYA Khanpur Kalan, Sonepat, Haryana (India) Pin- 131305

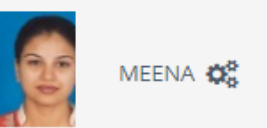

| DASHBOARD ONLINE HELP         |                                                                                                    |  |  |  |  |  |  |  |
|-------------------------------|----------------------------------------------------------------------------------------------------|--|--|--|--|--|--|--|
| D20AF0000035                  | Documents/Certificates Submitting with Application Form                                                                                                    |  |  |  |  |  |  |  |
|                               |                                                                                                    |  |  |  |  |  |  |  |
| 🗁 Application Status          | Program/Course Na       B.TechRegular-Computer Science & Engineering-F.Y.B.TechSem I [null]         Name [Code]       Department of Computer Science and Engineering & Information Technology 01 |  |  |  |  |  |  |  |
| 🛷 Download Admit Card         |                                                                                                    |  |  |  |  |  |  |  |
| 🖨 Receipt/Transaction Details | Required Documents                                                                                                    |  |  |  |  |  |  |  |
| 눧 Edit Profile                | You will have to submit following documents                                                                                                    |  |  |  |  |  |  |  |
| 💷 Exam Hall Ticket            | Document                                                                                                    |  |  |  |  |  |  |  |
| Update Awaited Results        | Detail Marks Card of Std 10th                                                                                                    |  |  |  |  |  |  |  |
|                               | Required Documents upload from the listed document and 'Proceed'.                                                                                                    |  |  |  |  |  |  |  |
|                               | You may select any documents whichever is applicable:                                                                                                    |  |  |  |  |  |  |  |
|                               | Document                                                                                                    |  |  |  |  |  |  |  |
|                               | Passing Certificate of Std 10th.                                                                                                    |  |  |  |  |  |  |  |
|                               | Detail Marks Card of Std 12th                                                                                                    |  |  |  |  |  |  |  |
|                               | Transfer Certificate                                                                                                    |  |  |  |  |  |  |  |
|                               | Certificate of Caste with Category. Activate Windows                                                                                                    |  |  |  |  |  |  |  |
|                               | Go to Settings to activate Windows.                                                                                                    |  |  |  |  |  |  |  |
|                               | Affidavit for changed name/ Marriage Certificate / Govt. Gazette.                                                                                                    |  |  |  |  |  |  |  |
|                               | Domicile Certificate                                                                                                    |  |  |  |  |  |  |  |

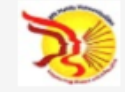

#### BHAGAT PHOOL SINGH MAHILA VISHWAVIDYALAYA

Khanpur Kalan, Sonepat, Haryana (India) Pin- 131305

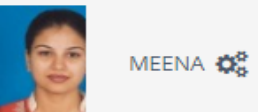

| DASHBOARD ONLINE HELP       |                              |                                                                   |                                                                                                    |
|-----------------------------|------------------------------|-------------------------------------------------------------------|----------------------------------------------------------------------------------------------------|
| D20AF0000035                | 💼 🖻 Document                 | s/Certificates Submitting with Application F                      | Form                                                                                                    |
| 🗞 View Profile              |                              | 0 11                                                              |                                                                                                    |
| ➢ Application Status        | Program/Course Na B.         | TechRegular-Computer Science & Engineering-F.Y.B.TechSem I [null] |                                                                                                    |
| 🛷 Download Admit Card       | Upload Documents             |                                                                   |                                                                                                    |
| Receipt/Transaction Details | You may select any docu      | iments whichever is applicable:                                   |                                                                                                    |
| 📂 Edit Profile              | Sr.No                        | Document                                                          | Upload View                                                                                                    |
| 🗐 Exam Hall Ticket          | 1                            | Detail Marks Card of Std 10th                                     | <b>⊥</b> Upload Ø                                                                                              |
| Update Awaited Results      | Click "Proce<br>Application. | eed" to complete the                                              | Upload selected<br>document from<br>"Upload" button.<br>Activate Windows<br>Go to Settings to activate Windows |

Copyright © 2016 Maharashtra Knowledge Corporation Limited. All Rights Reserved. The website can be best viewed in 1024 \* 768 resolution with Chrome and FireFox

|                      | Application Status                                                                                                    | You have Successfully applied. Now it's time to make the Payment. |  |  |  |  |  |  |
|----------------------|----------------------------------------------------------------------------------------------------|-------------------------------------------------------------------|--|--|--|--|--|--|
| CO<br>pay<br>CO      | CONGRATULATIONS! You have successfully completed the application. Please Note your APPLICATION FORM no:27. Please click on Payment Icon Link to proceed with the payment.<br>CONGRATULATIONS! आप सफलता पूर्वक अपना आवेदन पत्र पूर्ण कर चुके है, आपका आवेदन पत्रांक न. 27 है   कृपया भुगतान हेतु नीचे दिए गए PAYMENT बटन पर क्लिक करे |                                                                   |  |  |  |  |  |  |
| <b>ी</b> If<br>यदि अ | 🚯 If you want to apply for another course, just click on DASHBOARD link then APPLY ONLINE button and proceed further.<br>यदि आप किसी और कोर्स के लिए आवेदन करना चाहते है तो DASHBOARD लिंक पर क्लिक करके APPLY ONLINE बटन पर क्लिक कर आगे जारी रखे                                                                                   |                                                                   |  |  |  |  |  |  |

## List of Application

| Form<br>No. | Program/Course                                                                                             | Date of Application | Status    | Application Fee<br>Payment | Admission Fee<br>Payment | Print | Cancel |
|-------------|----------------------------------------------------------------------------------------------------|---------------------|-----------|----------------------------|--------------------------|-------|--------|
| 27          | M.Tech.(with Credits) - Regular - w.e.f. July 2015 - Computer<br>Science & Engineering - F.Y.M.Tech. Sem I | 02-06-2017          | Completed |                            | 0                        |       | 圓      |
|             | Click the Icon to mak<br>payment.                                                                          | e the               |           | ·/                         |                          |       |        |

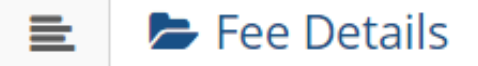

 Program/Course Nam.
 M.Tech.(with Credits) - Regular - w.e.f. July 2015 - Computer Science & Engineering - F.Y.M.Tech. Sem I []

 Name [Code]
 Department of Computer Science and Engineering & Information Technology 01

Fee Categories

Fee Categories 

 Fee for SC/BC Students(of Haryana State only)

#### Fee Details

| Sr.No Fee Head                     |  | Fee Amount |  |
|------------------------------------|--|------------|--|
| 1 Online Admission Application Fee |  | 1          |  |
| Total Fee Amount                   |  | 1          |  |

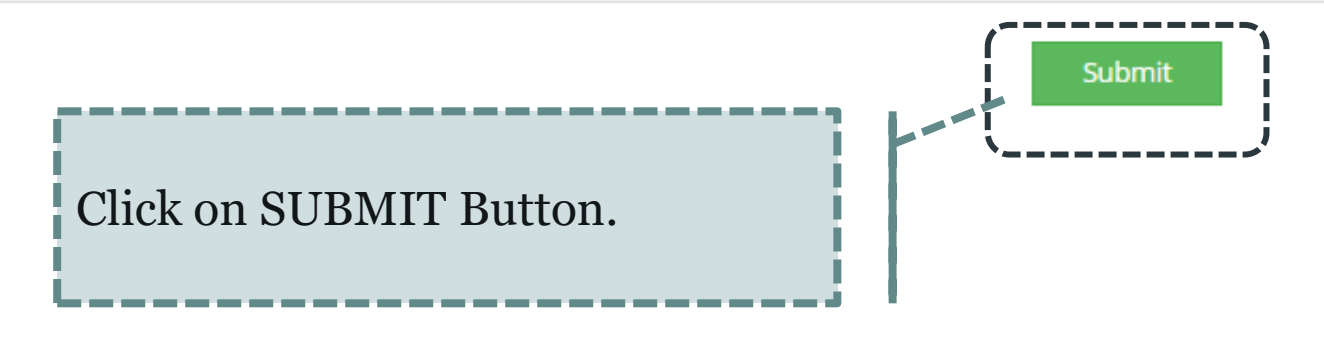

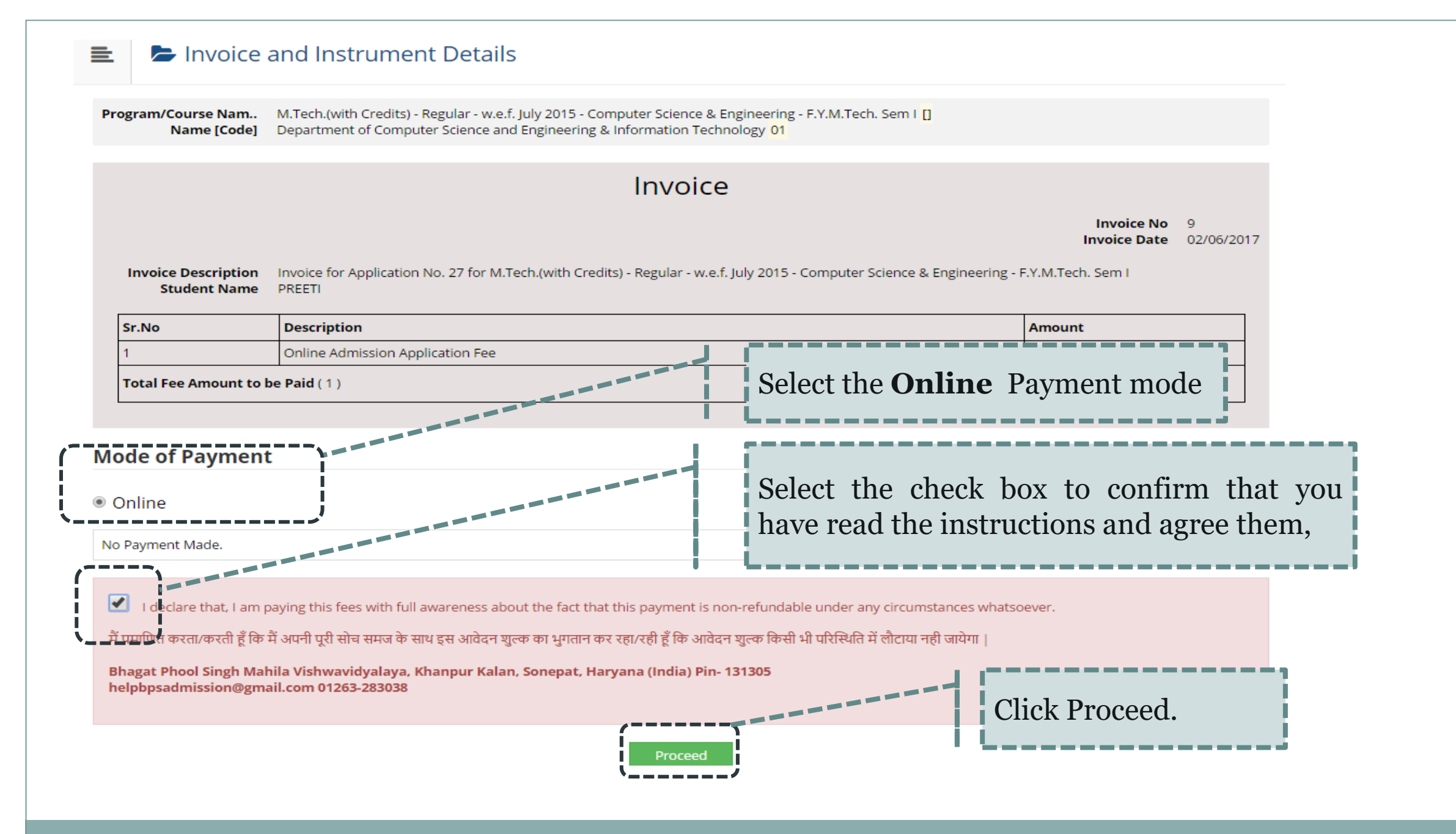

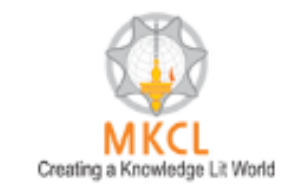

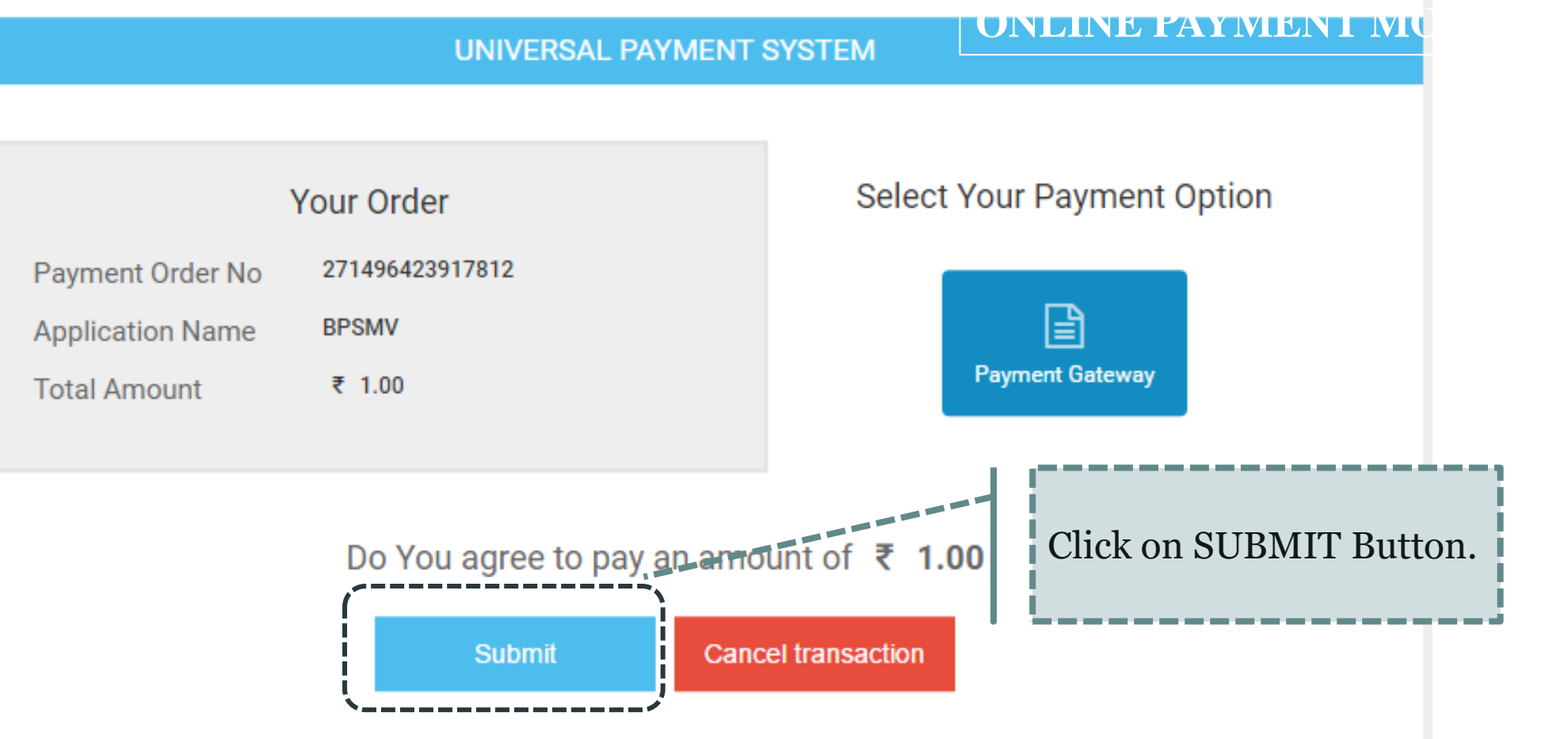

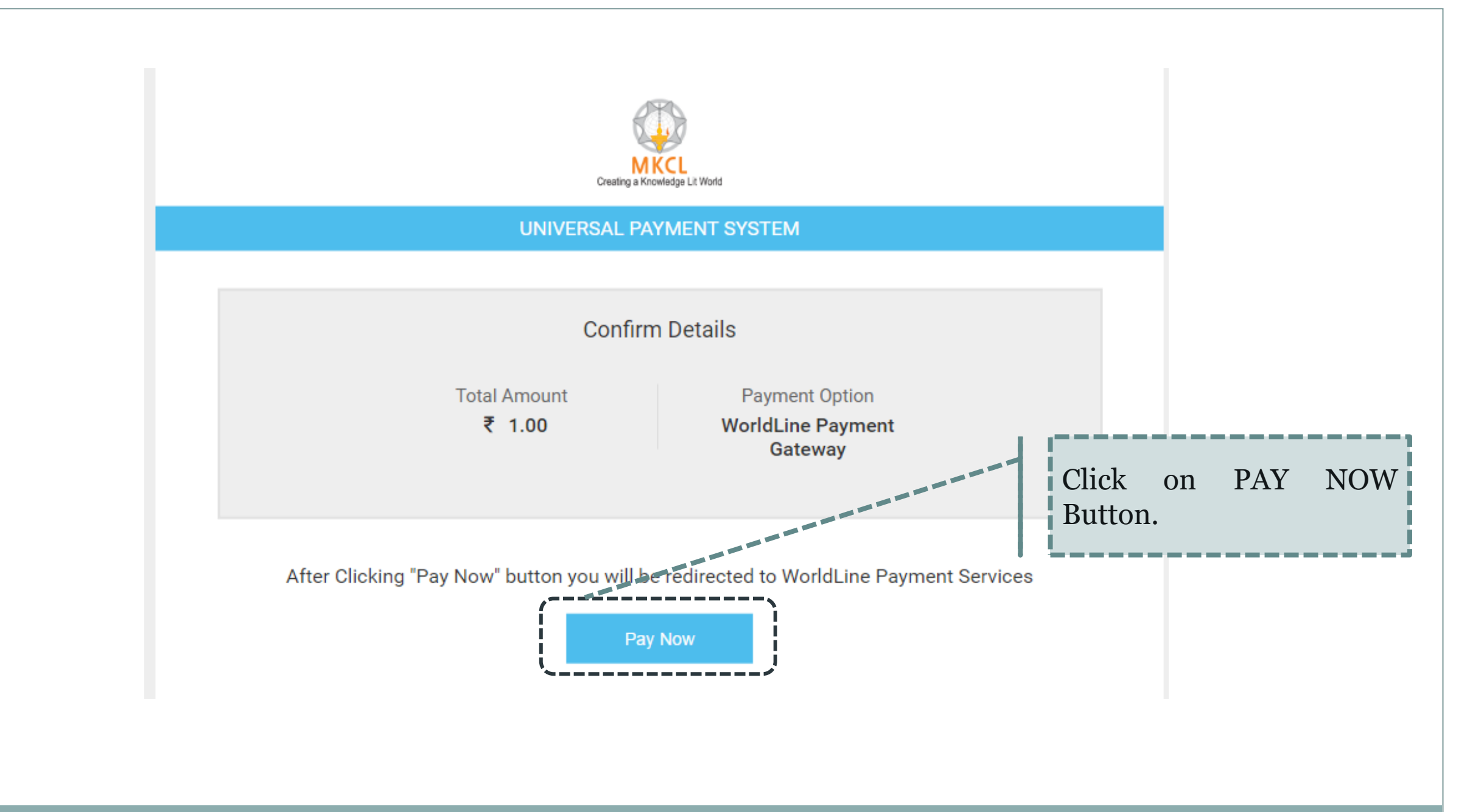

## ्र रांजाब वैद्यवाल बैंक punjab national bank

#### **Payment Details**

|   | Merchant DBA N                                                                     | lame Bhagat Ph<br>Vishwavid | nool Singh Mahila<br>Iyalaya                                 | Trar | INR 1.00                             |          |  |  |  |
|---|------------------------------------------------------------------------------------|-----------------------------|--------------------------------------------------------------|------|--------------------------------------|----------|--|--|--|
|   | Order ID                                                                           | 2714964                     | 271496423917812_8                                            |      | erence Number                        | 12704071 |  |  |  |
|   | Credit Card Deb                                                                    | it Card                     |                                                              |      |                                      |          |  |  |  |
| Ť | Schemes                                                                            | Slabs                       | Convenience                                                  | Fee  | Service                              | Tax      |  |  |  |
|   | All<br>Cards/Schemes                                                               | 2000.01-<br>Onwards         | 1.00% On transaction<br>amount0.75% On transaction<br>amount |      | 15.00% Applicable<br>convenience fee | e on     |  |  |  |
|   | All<br>Cards/Schemes                                                               | 0.01-2000                   |                                                              |      | 15.00% Applicable<br>convenience fee | e on     |  |  |  |
|   | i                                                                                  |                             |                                                              |      |                                      |          |  |  |  |
|   | Click "I Agree" to continue or else click "Cancel" to return on Merchant's webiste |                             |                                                              |      |                                      |          |  |  |  |
|   |                                                                                    | I Agree                     |                                                              | Canc | el                                   |          |  |  |  |

- 1. Select Payment Mode
- 2. Enter required details
- **3**. Click on I AGREE Button.

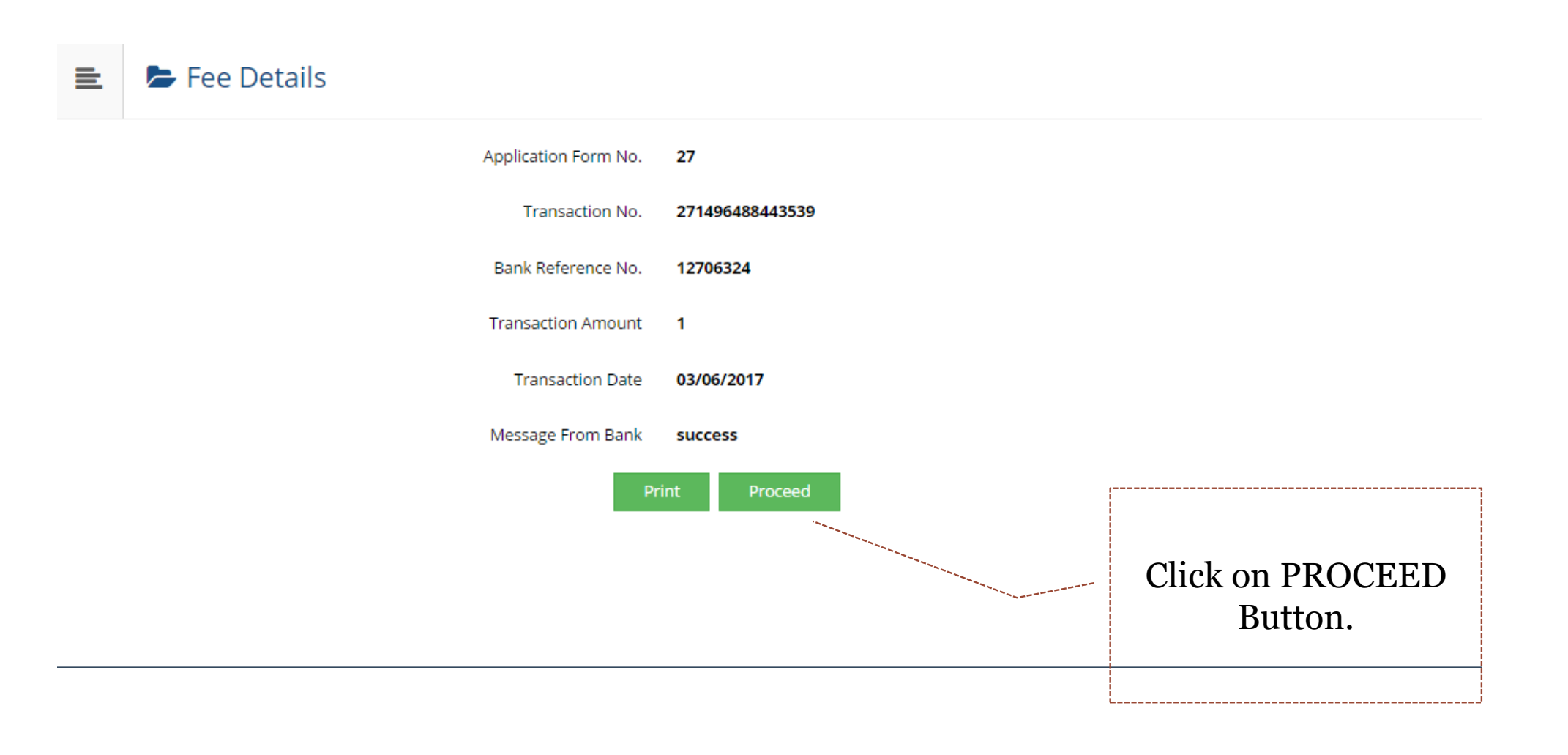

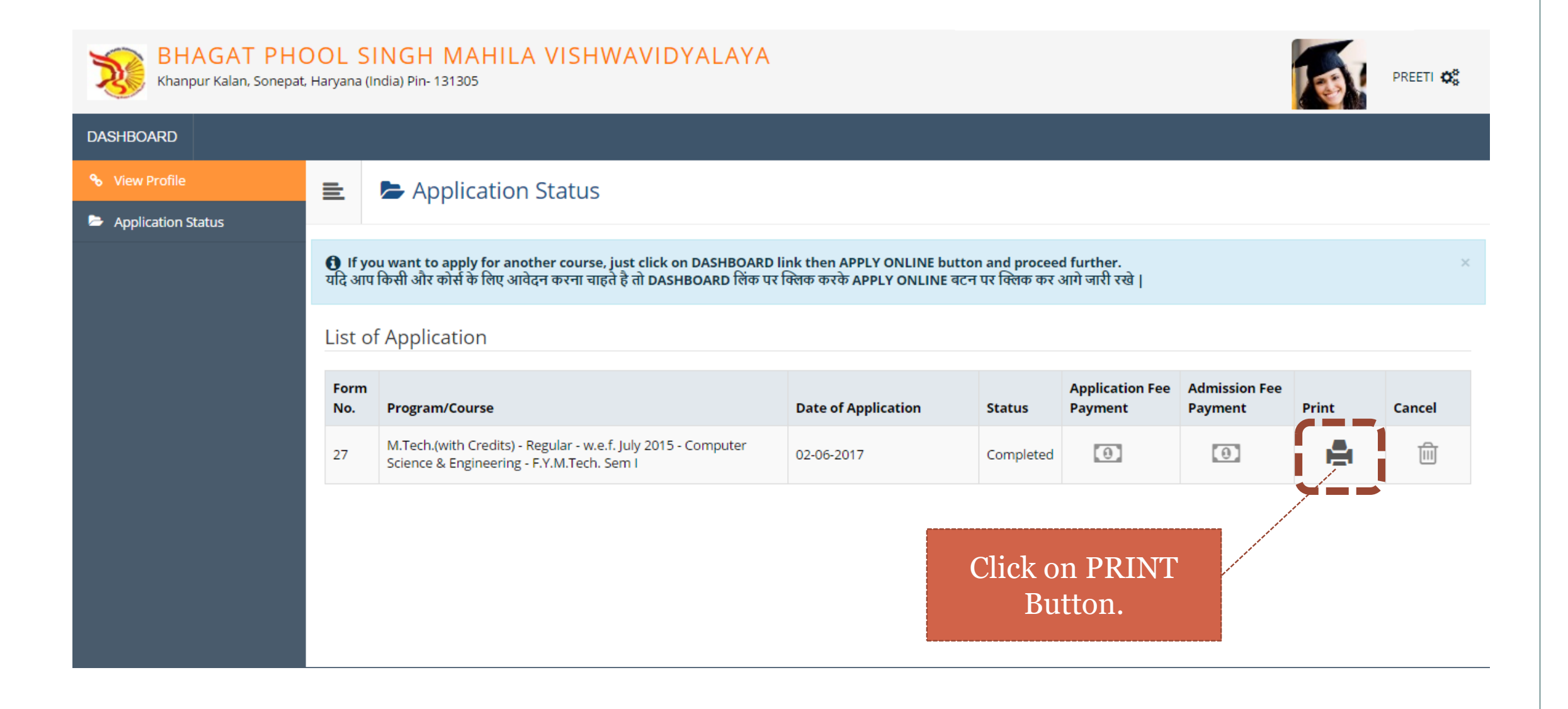

#### 6/3/2017

| 8                              | Batch:                          |                    | Scrutiny                |                | Payme                           | nt: Online/D     | D                  | PI               |                     |          | _   |
|--------------------------------|---------------------------------|--------------------|-------------------------|----------------|---------------------------------|------------------|--------------------|------------------|---------------------|----------|-----|
|                                |                                 |                    |                         |                |                                 |                  |                    |                  |                     |          |     |
| 8 <u>*</u>                     | Serial:                         |                    |                         |                |                                 |                  |                    |                  |                     |          |     |
| 28                             |                                 |                    |                         |                |                                 |                  |                    |                  |                     |          | _   |
| 5                              | Department                      | of Comput          | ter Science a           | and Engin      | neering & Inf                   | ormation         | Technolog          | yy (01)          | Appli               | cation N | • : |
| D.                             |                                 | Bha                | gat Phool S             | ingh Mah       | ila Vishwavid                   | iyalaya          |                    |                  |                     |          | _   |
| Y                              |                                 | Khi                | Acade                   | emic Year:     | vana (India) Pin-<br>2017-2018  | 131305           |                    |                  |                     |          |     |
| Course Applie                  | ed for : M.Tech                 | (with Credits)     | - Regular - w.e.i       | f. July 2015 - | Computer Science                | e & Engineer     | ring - F.Y.M.T     | och. Sem         | PRN:                |          | _   |
| Application D                  | ate : 02/06/201                 | 7                  | 1                       |                |                                 |                  |                    |                  |                     |          | -   |
| 1 Removal Int                  | (a must la m                    |                    |                         |                |                                 |                  |                    |                  |                     |          | ć   |
| Constitute N                   | Iormation                       |                    |                         |                |                                 |                  |                    |                  |                     | 22       | ł   |
| Candidate's P                  | oame(Regional                   |                    | NKI                     |                |                                 |                  |                    |                  |                     |          |     |
| Student's Nan                  | 86:                             |                    | PREETI<br>[*This name w | vill appear on | all University rec              | ords/docume      | nta]               |                  |                     |          |     |
| Father's/Hush                  | and's Name :                    |                    | DEEPAK KUN              | MAR            | Mother's Name                   | : M              | AMTA DEVI          |                  | 1                   |          |     |
| Marital Statu                  |                                 |                    | UnMarried               |                | Mother Tongue                   | : Hi             | ndi                |                  | 38                  |          |     |
| Place Of Birth                 | : sonepat                       |                    | Gender : Fem            | alc            | Date of Birth (D                | D/MM/YYY         | Y): 01/06/19       | 95               |                     | -        | 1   |
| Blood Group                    | : ANegative                     |                    | Religion : Hin          | du             | Country of Citiz                | enship : Indi    | 8                  |                  |                     |          | -   |
| Height : Not A                 | wailable                        |                    | Weight : Not /          | Available      | Hemoglobin : N                  | ot Available     |                    |                  |                     |          | -   |
| Is Student NR                  | I/ Foreign Nat                  | ional : No         |                         |                |                                 | Domicile         | State: Haryar      | 18               |                     |          | -   |
| Address For (                  | Correspondence                  | e:                 |                         |                |                                 | -                |                    |                  |                     |          | -   |
| State : Haryan                 | a                               | District : Sor     | repat                   | Tehsil : Go    | hana                            | City/Town        | Village : Gob      | ana Lon<br>Ava   | ation Are<br>ilable | a:Not    |     |
| Address (Hou<br>no,street/area | se<br>/suburb etc.) :           | Gali No I Az       | ad Nagar                |                |                                 |                  |                    | Pin              | Code : 13           | 1305     | _   |
| Permanent A                    | ddress :                        |                    |                         |                |                                 |                  |                    |                  |                     |          | -   |
| State : Haryan                 | 8                               | District : Son     | repat                   | Tehsil : Go    | hana                            | City/Town        | Village : Gob      | ana Lon<br>Avai  | ation Are<br>ilable | a:Not    |     |
| Address :                      |                                 | Gali No 1 Az       | ad Nagar                |                | ł                               |                  |                    | Pin              | Pin Code : 131305   |          |     |
| Contact detai                  | h                               | ,                  |                         |                |                                 |                  |                    |                  |                     |          | _   |
| Mobile Numb                    | er                              |                    |                         |                |                                 | Email            | D:                 |                  |                     |          | _   |
| 2.Reservation                  | Information                     |                    |                         |                |                                 |                  |                    |                  |                     |          | _   |
| Category Typ                   | e : Reserved                    | (                  | Category : BC-A         | λ              |                                 |                  |                    |                  |                     |          |     |
| Is Divyang/PV                  | WD?No                           |                    |                         |                |                                 |                  |                    |                  |                     |          |     |
| 3.Social Infor                 | mation(Addition                 | onal Informat      | ion)                    |                |                                 |                  |                    |                  |                     |          |     |
| Resident of Kh                 | anpur Village?                  |                    |                         |                |                                 |                  |                    |                  |                     |          |     |
| Application F                  | ee Payment De                   | tails              |                         |                |                                 |                  | Transact           | ion Date :       | 03/06/20            | 17       |     |
| Fee Category<br>only)          | : Fee for SC/B(                 | C Students(of F    | faryana State           | Transactio     | n Type : Online P               | ayment           | Transact           | ion Numb         | er: 2714            | 6488443  | 5   |
| Online Admiss                  | ion Application                 | Fee - 1            |                         | ·              | Total : 1                       |                  |                    |                  |                     |          |     |
| 4.Guardian In                  | formation                       |                    |                         |                |                                 |                  |                    |                  |                     |          |     |
| Occupation of                  | f Guardian : Se                 | rvice              |                         | Annual In      | come of Guardia                 | in ( ₹           | ):120000           |                  |                     |          |     |
| 5.Educational                  | Details                         |                    |                         |                |                                 |                  |                    |                  |                     |          |     |
| Name of<br>Examination         | Name of Boar                    | rd/University      | Name of Co              | llege/School   | Month and<br>Year of<br>Passing | Exam Roll<br>No. | Certificate<br>No. | Mark<br>Obtained | Max.<br>Marka       | CGPA     |     |
| Std 10th                       | Board of Schoo<br>Haryana,Harya | ol Education<br>na | GOVT SR SEC             | CSCHOOL        | May 2012                        | 253641           | 123456             | 425.00           | 500.00              |          | 8   |

| <br>  | - |    |
|-------|---|----|
|       |   | 17 |
| <br>- | - |    |

| 2017                                                                                                    |                                                           |                                                          |              |                              |                  |                     |                  |               |      |       |
|----------------------------------------------------------------------------------------------------|-----------------------------------------------------------|----------------------------------------------------------|--------------|------------------------------|------------------|---------------------|------------------|---------------|------|-------|
| Name of<br>Examination                                                                                                    | Name of Board/Univer                                      | sity Name of College/School                              | Mo<br>Y<br>P | oth and<br>icar of<br>assing | Exam Roll<br>No. | Certificate<br>No.  | Mark<br>Obtained | Max.<br>Marks | CGPA | %     |
| Std 12th<br>Science                                                                                                    | Board of School Educati<br>Haryana, Haryana               | ON GOVT SR SEC SCHOOL                                    | May          | 2015                         | 3625698546       | 123654              | 450.00           | 500.00        |      | 90.00 |
| Bachelor of<br>technology                                                                                                    | Bhagat Phool Singh Mal<br>Vishwavidyalaya,Haryar          | ila DEPARTMENT OF<br>COMPUTER SCIENCE AND<br>ENGINEERING | May          | 2017                         | 16015001         | 256389              | 1250.00          | 1600.00       |      | 78.13 |
| E                                                                                                    | Intrance Type                                             | Seat Number                                              |              |                              | Percentage       |                     | Passing Year     |               |      |       |
| Your Last Qualifying Exam: Bachelor of technology                                                                                                    |                                                           |                                                          |              |                              |                  |                     |                  |               |      |       |
| 7.Other Information                                                                                                    |                                                           |                                                          |              |                              |                  |                     |                  |               |      |       |
| Would you like                                                                                                    | ld you like to apply for Hostel accommodation required NA |                                                          |              |                              |                  |                     |                  |               |      |       |
| Extra Curricular Activities                                                                                                    |                                                           |                                                          |              |                              |                  |                     |                  |               |      |       |
| Acti                                                                                                    | Activity Type Activity Name                               |                                                          |              | Achievment                   |                  | Participation Level |                  |               |      |       |
| VECLARATION<br>hereby declare that all the information furnished by me in this application form is true, complete and correct to the best of my knowledge and belief. I do |                                                           |                                                          |              |                              |                  |                     |                  |               |      |       |

understand that I need to obtain and produce all the required documents. I PREETI, Application No : 27 admit to having understood what constitutes ragging and sexual harassment. I have read the guidelines related to the same. I hereby affirm that if found guilty of ragging or sexual harassment I am liable for punishment according to the university regulations.

Note: Candidate must carry copy(s) of above printout of his/her "Application Form" at the time of entrance test/merit based admissions, along with the self-attested copies of all required documents, as mentioned in the respective prospectus and identical photograph pasted at the appropriate place. On one copy of the application form. Candidate signs partially on the photograph and partially out side at the time of handing over the form. Completing the online application form does not guarantee admission in that particular course/program. All admissions are through entrance test/merit as per the requirement of the program and faculty norms. See Faculty Prospectus for Details.

| Place :                             |                      | Date of Application : |       | (Signature of the Candidate) |                    |  |  |
|-------------------------------------|----------------------|-----------------------|-------|------------------------------|--------------------|--|--|
| For College/Institute/Dept Use Only |                      |                       |       |                              |                    |  |  |
| Designation                         | Remarks / Particular | s / Recommendations   |       |                              | Signature and Date |  |  |
| Admission Clerk                     |                      |                       |       |                              |                    |  |  |
| Admission<br>Committee              |                      |                       |       |                              |                    |  |  |
| Accountant/Cashier                  | Cash Received: Rs.   | B                     | lecei | pt No.:                      | Date:              |  |  |
| Registrar/Office<br>Superintendent  |                      |                       |       |                              |                    |  |  |

## Take Print out of the application form.

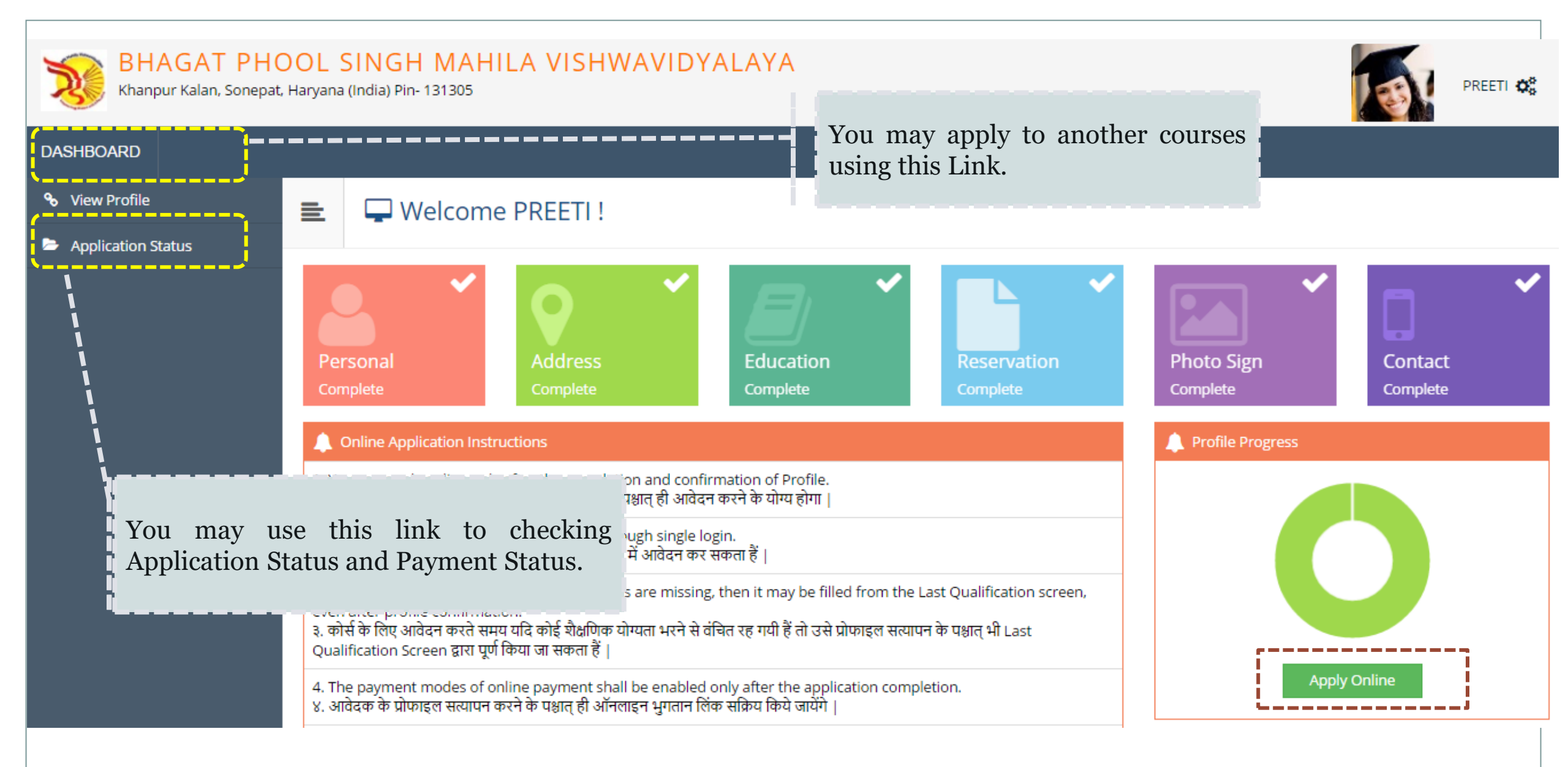

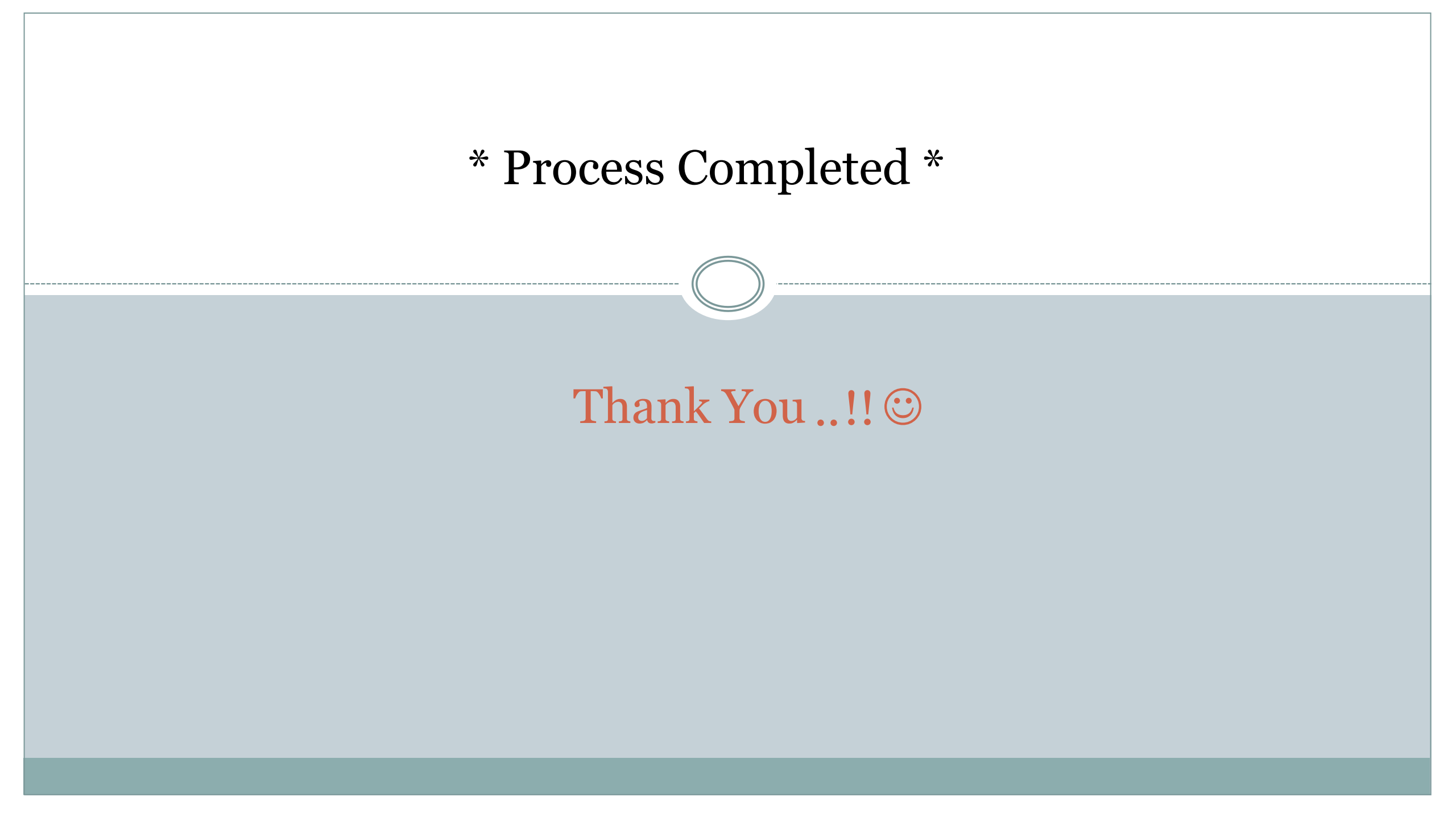